#### How to create a help desk ticket

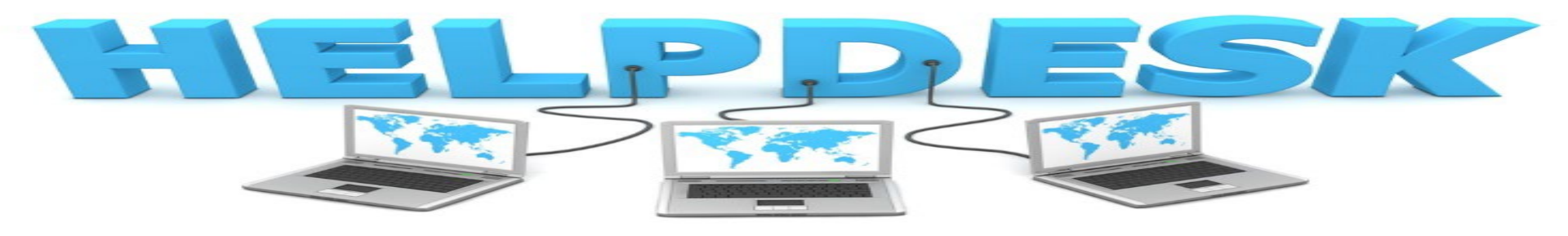

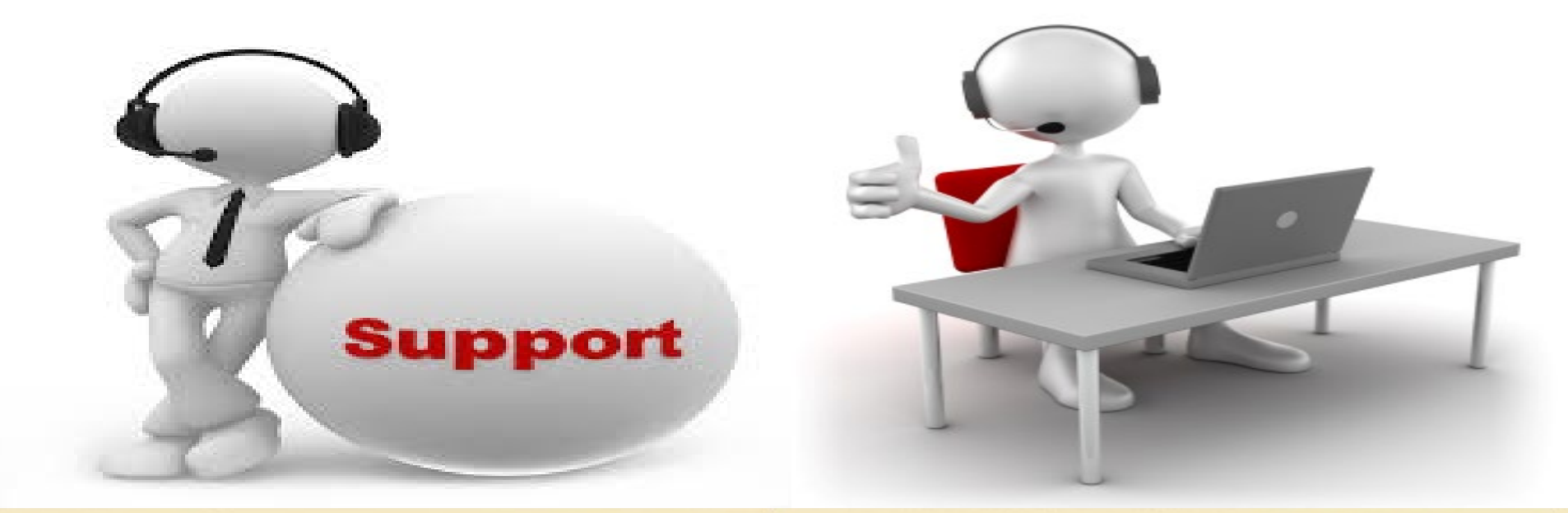

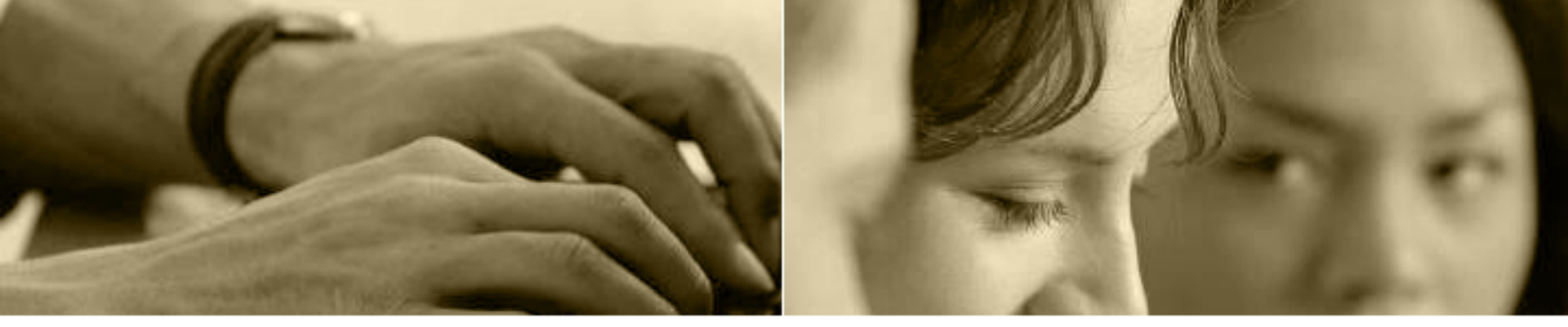

- Go to the SGVROP MyTechDesk Site by clicking the link below, or copy and paste it into your web browser
- Click sign in to your team or register for a new account (reset your password if you forgot your password).
- \*\*\*If you need to register for a new account please contact Rock Lin at <u>clin@sgvrop.org</u> to obtain the team password.

#### My Tech Desk

### **SELECTING THE CORRECT TEAM**

Once you are successfully signed in to MyTechDesk, please make sure that the tickets you create are being sent to the correct team.

#### There are two teams in MyTechDesk:

- Tech Team
  - Please direct any technology-related tickets to the Tech Team. For example, requests to check on printer problems, computer issues, software issues and updates, etc.
- Maintenance Team
  - Please direct any maintenance issues to the Maintenance Team.
     For example, issues with facilities, need for toiletries, etc.

### **SELECTING THE CORRECT TEAM**

| MyTechDesk Dashboard Tickets • Profile • Sign out | Tech Team 👻                   |
|---------------------------------------------------|-------------------------------|
| Dashboard                                         | Maintenance & Operations Team |
| My tickets<br>No tickets requested.               |                               |
|                                                   |                               |

You will see a drop down arrow in the upper right hand side of the page once you're logged into mytechdesk. This is where you can select the correct team to direct your ticket. If you do not have two teams to choose from, please contact Rock Lin at clin@sgvrop.org

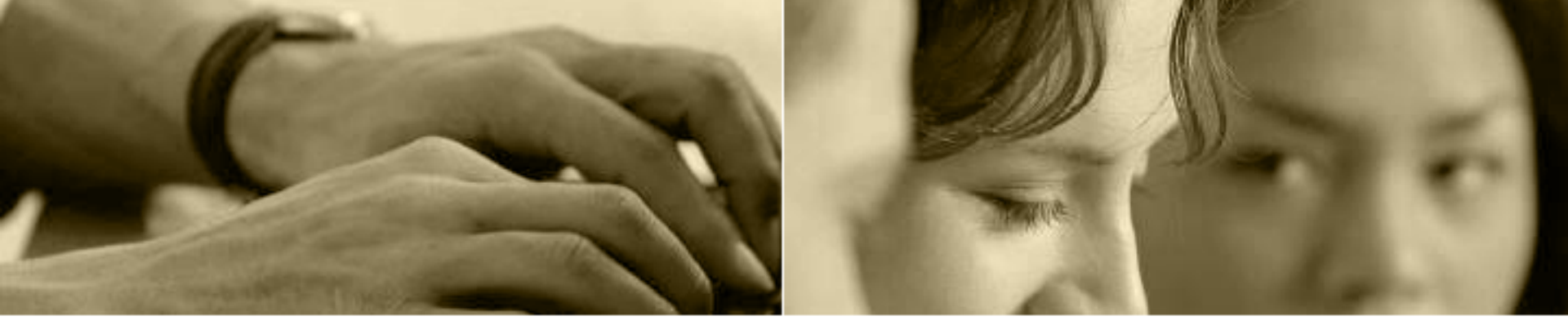

## **ADDING TICKETS**

| https://app.mytechdesk.org/ |                                                   |                | ☆ : |
|-----------------------------|---------------------------------------------------|----------------|-----|
|                             | MyTechDesk Dashboard Tickets - Profile - Sign out | Tech Team 👻    |     |
|                             | Dashboard                                         | Add new ticket |     |
|                             | My tickets<br>No tickets requested.               |                |     |
|                             |                                                   |                |     |
|                             | No tickets requested.                             |                |     |

MyTechDesk. Designed and built for the K12HSN. Copyright © 2004 - 2018 Imperial County Office of Education. All rights reserved.

## **DESCRIBE YOUR REQUEST**

https://app.mytechdesk.org/ticket/new

MyTechDesk Dashboard Tickets - Profile - Sign out

#### Add ticket

Messages

| Summary * My internet is not working                                                      |                                                                                 | Cancel Save | Describe your<br>request with as |
|-------------------------------------------------------------------------------------------|---------------------------------------------------------------------------------|-------------|----------------------------------|
| Category * Impo<br>Computers • Me                                                         | rtance *<br>dium •                                                              | Location *  | much detail as<br>possible.      |
| Description * When I turned my computer on this morning I tried g computer shows a red X. | oing to my email, but I am getting an error page and my network indicator on my | just now    |                                  |
| 2018-04-12     01:00       Attachments                                                    |                                                                                 |             |                                  |
| Please attach any files once the ticket has been save                                     | d.<br>Display name                                                              |             |                                  |
| Choose File No file chosen                                                                | Provide an optional name                                                        | Upload file |                                  |

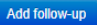

Tech Team 👻

☆

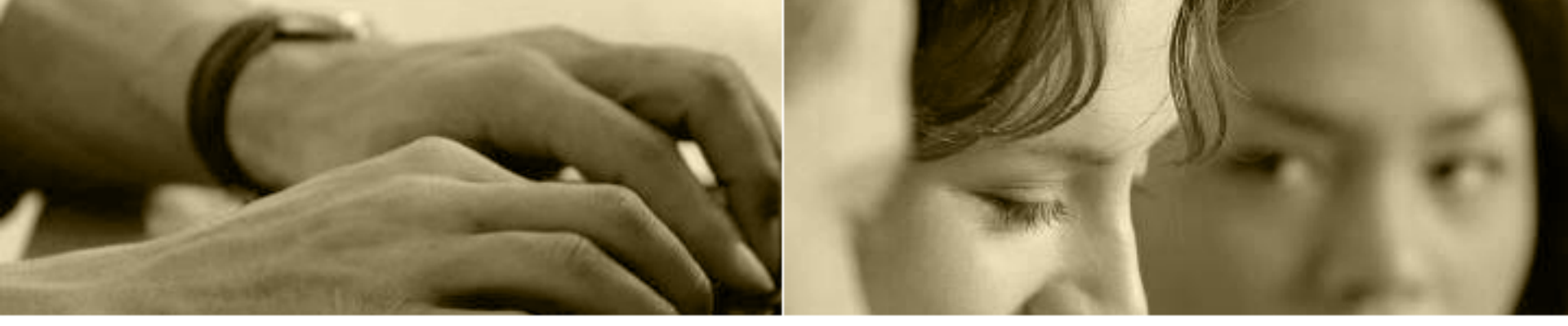

## **SAVE YOUR REQUEST**

https://app.mytechdesk.org/

| MyTechDesk Dashboard Tickets - Profile - Sign out                                                                                             |                                                   | Tech Team 👻                      |
|----------------------------------------------------------------------------------------------------|---------------------------------------------------|----------------------------------|
| Add ticket                                                                                                    | 1                                                 |                                  |
| Summary * My internet is not working                                                                                                    | Cancel Save                                       | Describe your<br>request with as |
| Category * Importance *                                                                                                    | Location *                                        | much detail as                   |
| Description *                                                                                                    | just now                                          | possible.                        |
| When I turned my computer on this morning I tried going to my email, but I am get<br>computer shows a red X.                                  | ting an error page and my network indicator on my |                                  |
| Date Due                                                                                                    |                                                   |                                  |
|                                                                                                    |                                                   | ,                                |
| Attachments                                                                                                    |                                                   |                                  |
| Please attach any files once the ticket has been saved.       Display name         Choose File       No file chosen         Provide an option | nal name                                          | load file                        |
|                                                                                                    |                                                   |                                  |

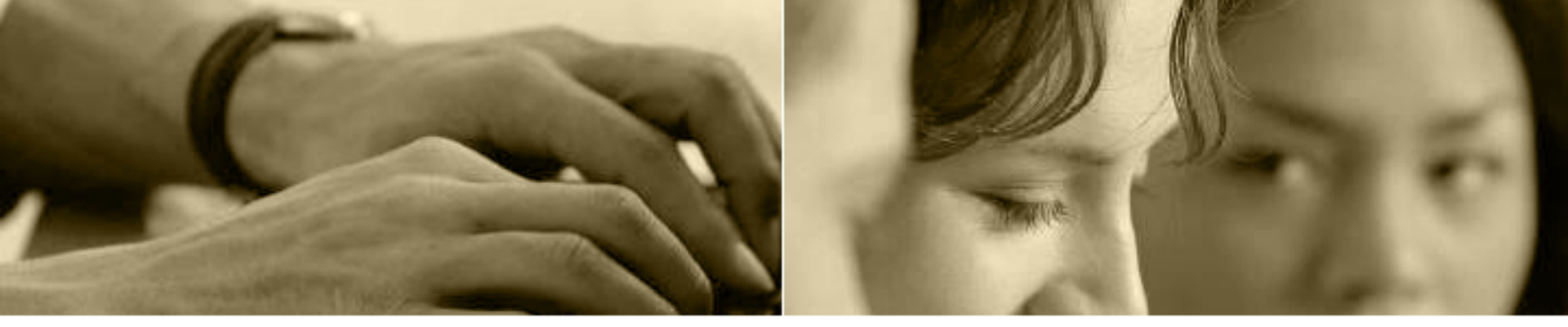

# ATTACHING FILES TO YOUR REQUEST

| <b>p.mytechdesk.org</b> /ticket/2025484/ec                                                                                        | lit                                        |                                                                                                 |                                   | ☆ : |
|----------------------------------------------------------------------------------------------------|--------------------------------------------|-------------------------------------------------------------------------------------------------|-----------------------------------|-----|
| MyTechDe                                                                                                    | <b>sk</b> Dashboard Tickets                |                                                                                                 |                                   |     |
| Ticke                                                                                                    | et 1523375031                              |                                                                                                 |                                   |     |
| Summary *<br>My internet is<br>Category *<br>Computers<br>Description *<br>When I turne<br>computer sho<br>Date Due<br>2018-04-12 | not working                                | Importance *<br>Medium<br>I tried going to my email, but I am getting an error page and my netw | Discard     Save       Location * |     |
| Attachme<br>Choose File                                                                                                    | No file chosen                             | Display name<br>Image                                                                           | Upload file                       |     |
| lessages<br>No messages                                                                                                    | Once yo<br>your tic<br>to attac<br>becomes | ou have saved<br>ket, the option<br>ch files to it<br>s available.                              | Add follow-up                     |     |

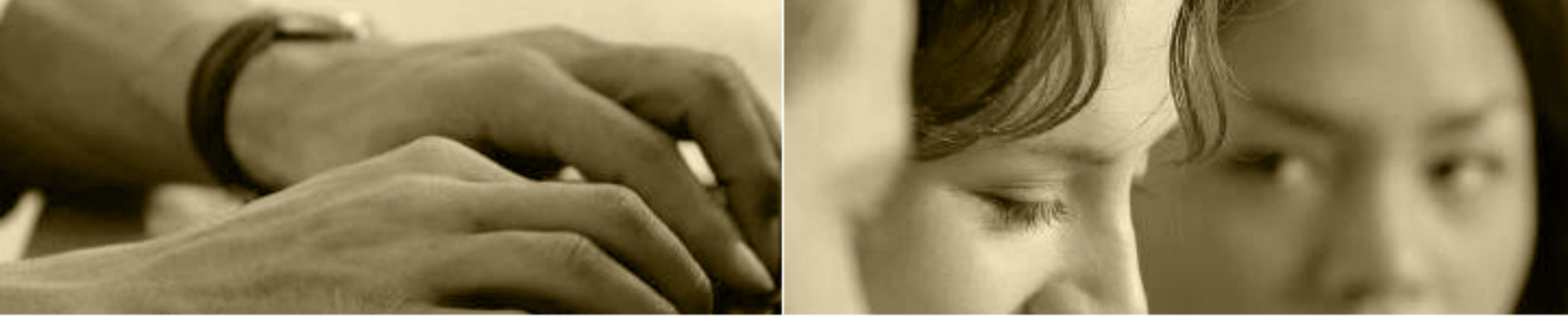

# LOCATE THE FILE THAT YOU WISH TO ATTACH

| 💿 Open                                                                                                    | ×                     | - 1                                                                                    |  |
|----------------------------------------------------------------------------------------------------|-----------------------|----------------------------------------------------------------------------------------|--|
| $\leftarrow$ $\rightarrow$ $\checkmark$ $\uparrow$ $\downarrow$ $\rightarrow$ This PC $\Rightarrow$ Music $\checkmark$ $<$ | ې Search Music        |                                                                                        |  |
| Organize 👻 New folder                                                                                                    | HI - II ?             | Tech Team 🕶                                                                            |  |
| Q G\                                                                                                    | All Files             | Discard Save<br>Location *<br>Location *<br>Interference<br>Second old<br>Cancel Print |  |
| Attachments                                                                                                    | Open V Cancel         |                                                                                        |  |
| Choose File No file chosen                                                                                                 | Display name<br>image | Upload file                                                                            |  |
| Browse for the                                                                                                    | e files tha           | t you want to attach.                                                                  |  |

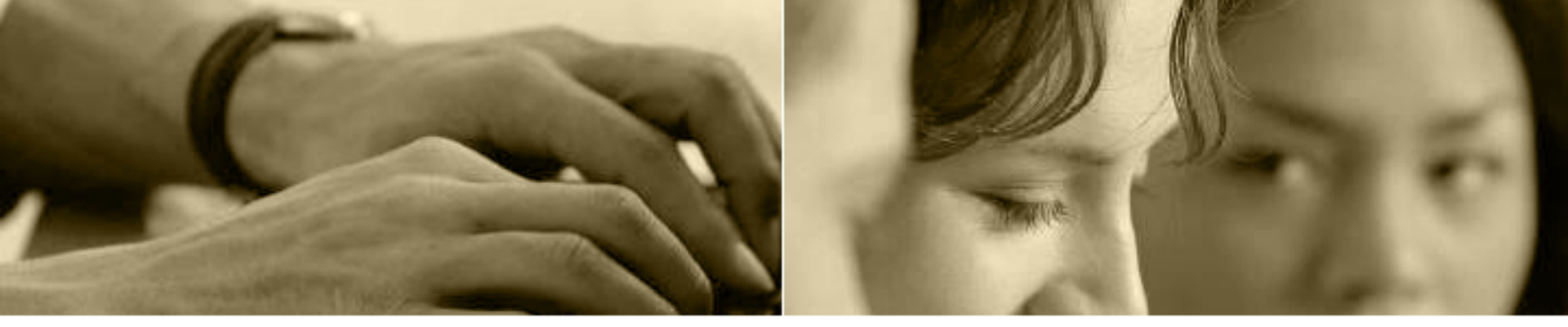

### For further assistance please contact Rock Lin at <u>clin@sgvrop.org</u>

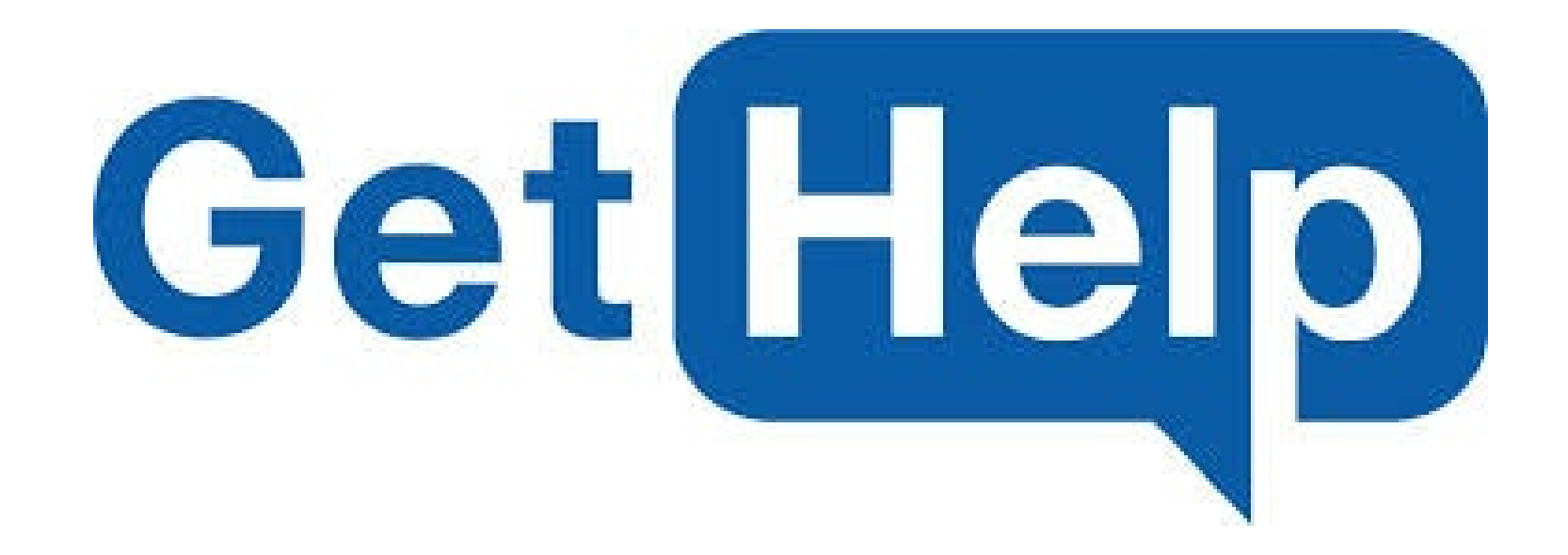